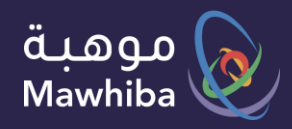

دليل المستخدم: الطالب

# البرنامج الوطني للكشف عن الموهوبين

الاستعلام عن نتيجة اختبار مقياس موهبة للقدرات العقلية المتعدد ة

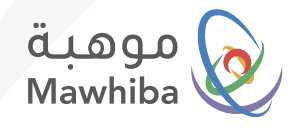

### الوصول للخدمة

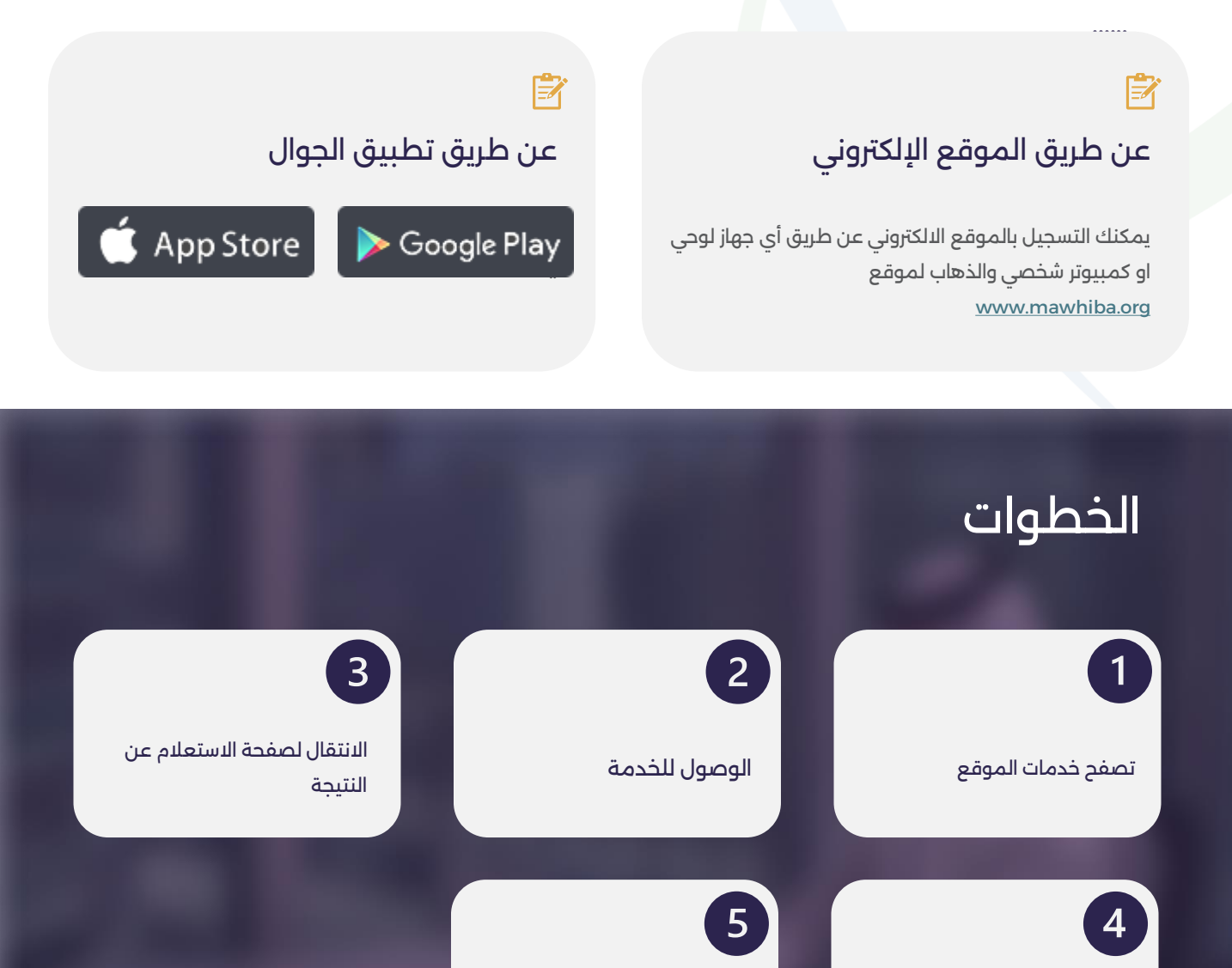

نتمنى لكم. تجربة رقمية مميزة

استعراض نتيجة المقياس

الدخول المباشر للاستعلام

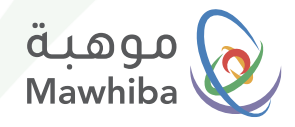

## خطوات الخدمة

#### 1) تصفح خدمات موقع موهبة www.mawhiba.org

من الصفحة الرئيسية يمكنك اختيار زر" الخدمات الإلكترونية".

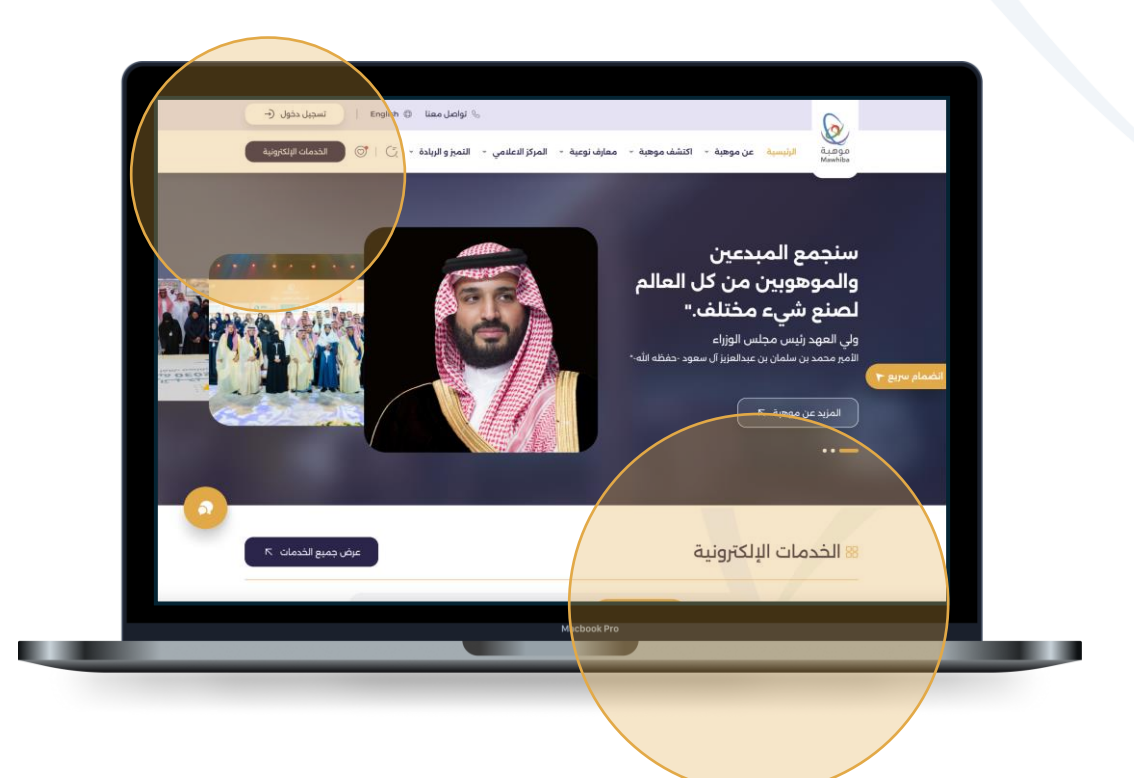

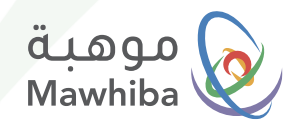

#### 2 الوصول للخدمة : البرنامج الوطني للكشف عن الموهوبين للاستعلام عن نتائج مقياس موهبة للقدرات العقلية المتعدد ة

في شاشة الخدمات الإلكترونية اضغط على رابط الخدمة

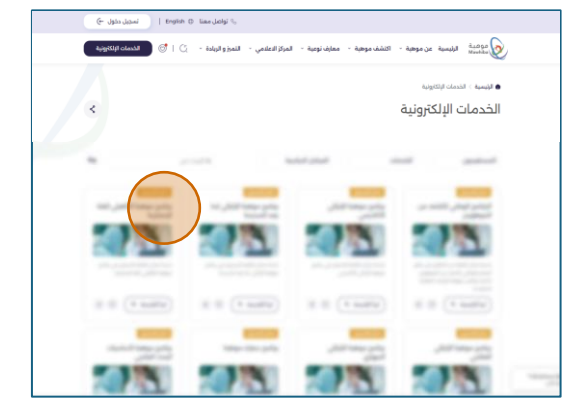

3

#### الانتقال لصفحة الاستعلام

في شاشة تفاصيل الخدمة اضغط على زر ( التسجيل )

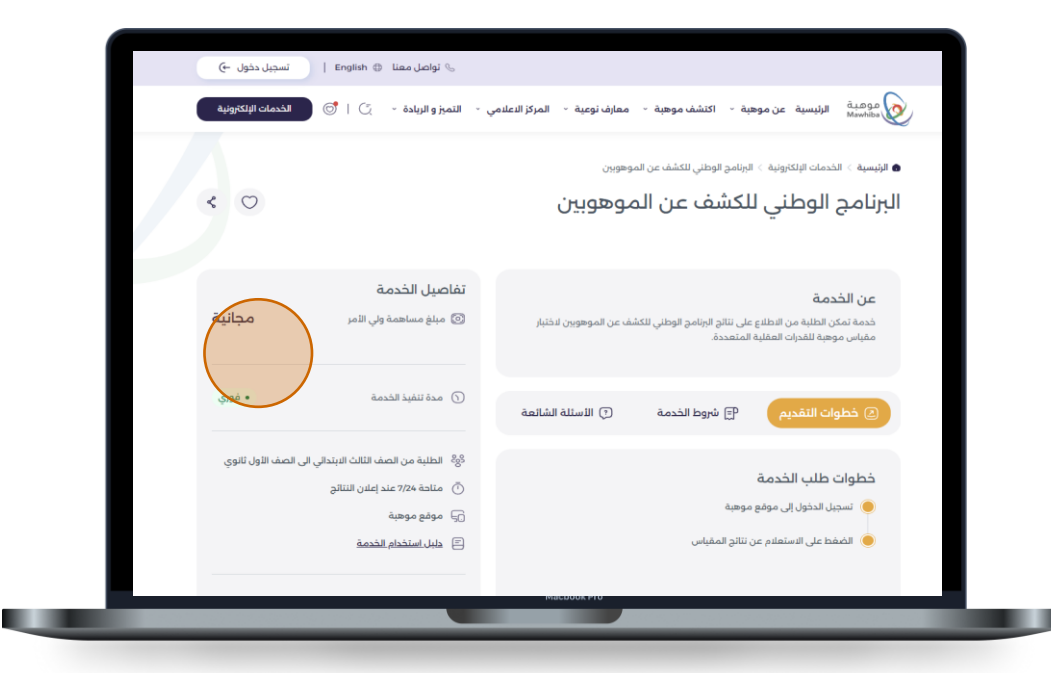

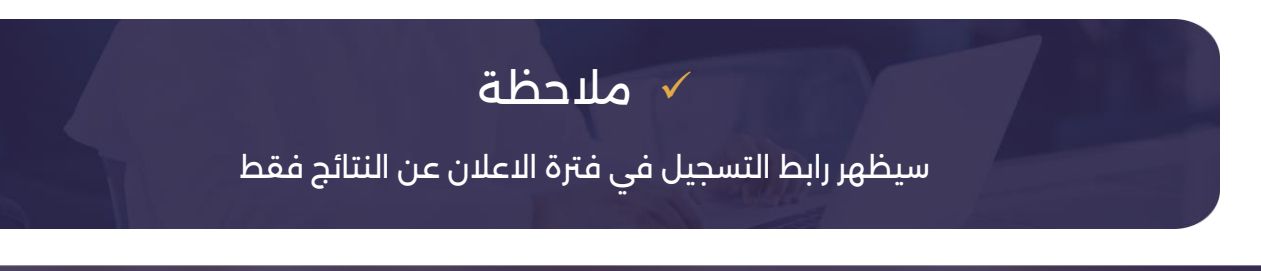

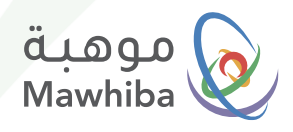

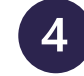

# 4 الدخول المباشر للاستعلام

في هذه الخطوة تظهر لك شاشة الدخول المباشر للاستعلام عن النتيجة بمجرد إدخال رقم الهوية وتاريخ الميلاد .. ثم الضغط على زر ( استعلام )

|   | س موهبة للقدرات العقلية المتعددة | نتائح مقياه |
|---|----------------------------------|-------------|
| - |                                  |             |
|   | à                                | رقم الهوي   |
|   | 110011                           | 0011        |
|   | لدد (ميلادي)                     | تاريخ الميا |
|   | 06/06/199                        | 00          |
|   |                                  |             |
|   | إستعلام                          |             |
|   |                                  |             |

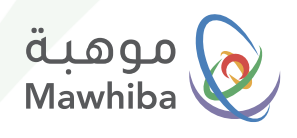

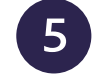

#### استعراض نتيجة المقياس

ستظهر لك شاشة تعرض درجتك التي حصلت عليها ونطاقها :

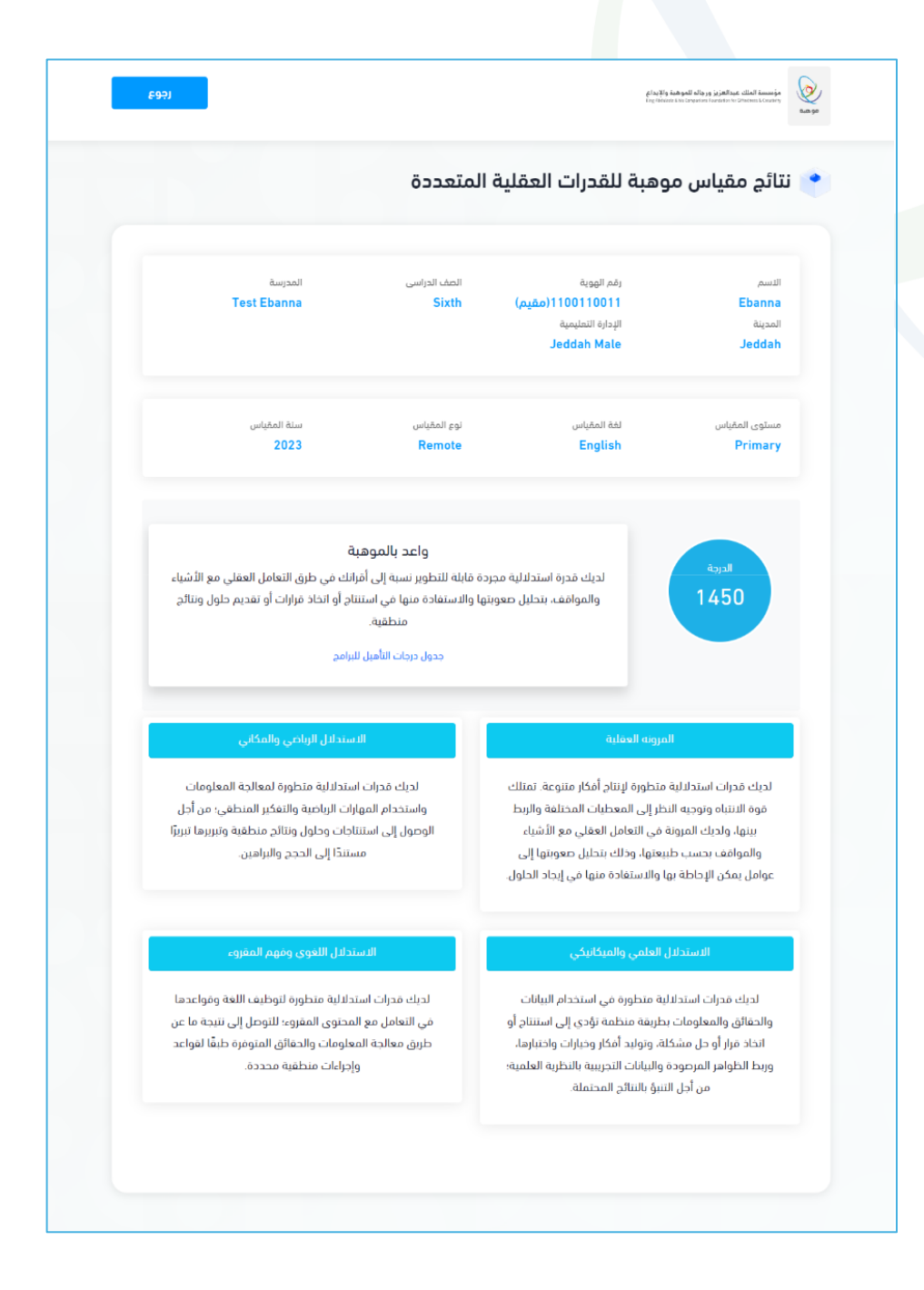

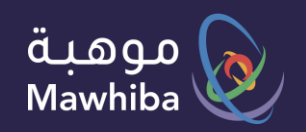

# نتمنى لكم تجربة ارقمية مميزة

We wish you a Distinguished Digital Experience

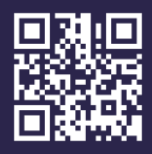

www.mawhiba.org

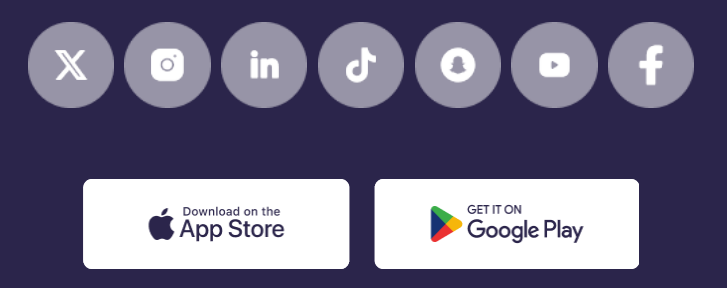